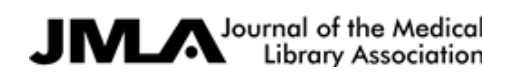

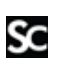

Supplemental content to J Med Libr Assoc. Apr;107(2):dx.doi.org/10.5195/jmla.2019.581 www.jmla.mlanet.org © Burke, Littenberg 2019

Effect of a clinical evidence technology on patient skin disease outcomes in primary care: a clusterrandomized controlled trial Marianne Burke, MA, AHIP; Benjamin Littenberg, MD

APPENDIX B

Primary care providers Active group educational tutorial

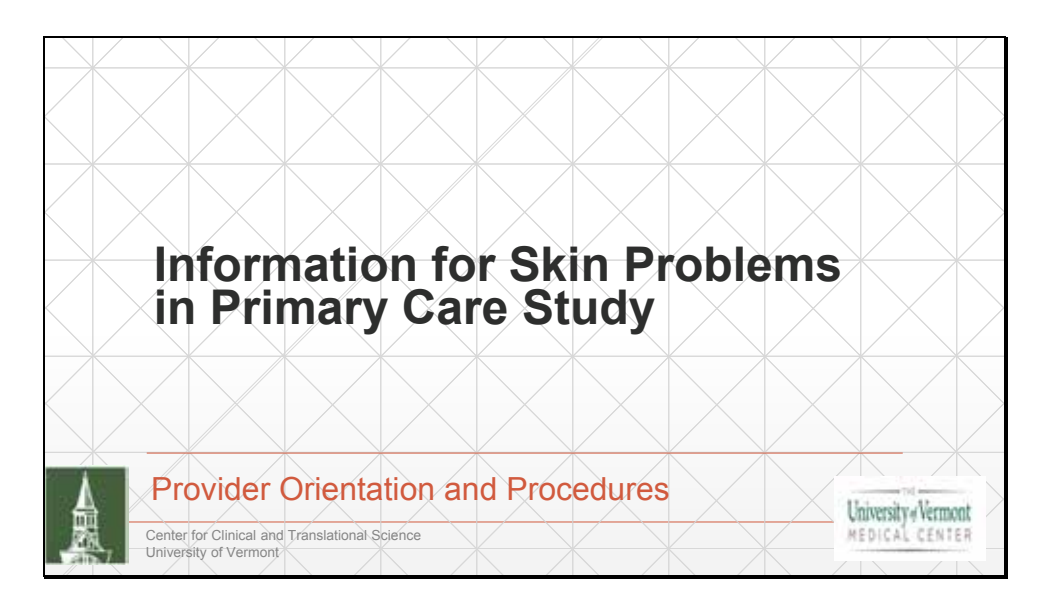

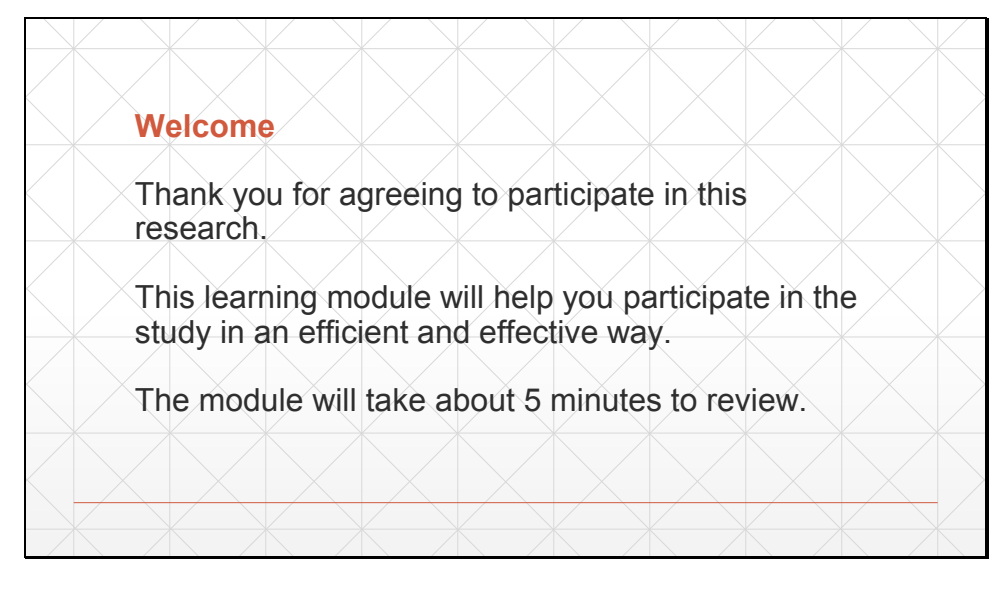

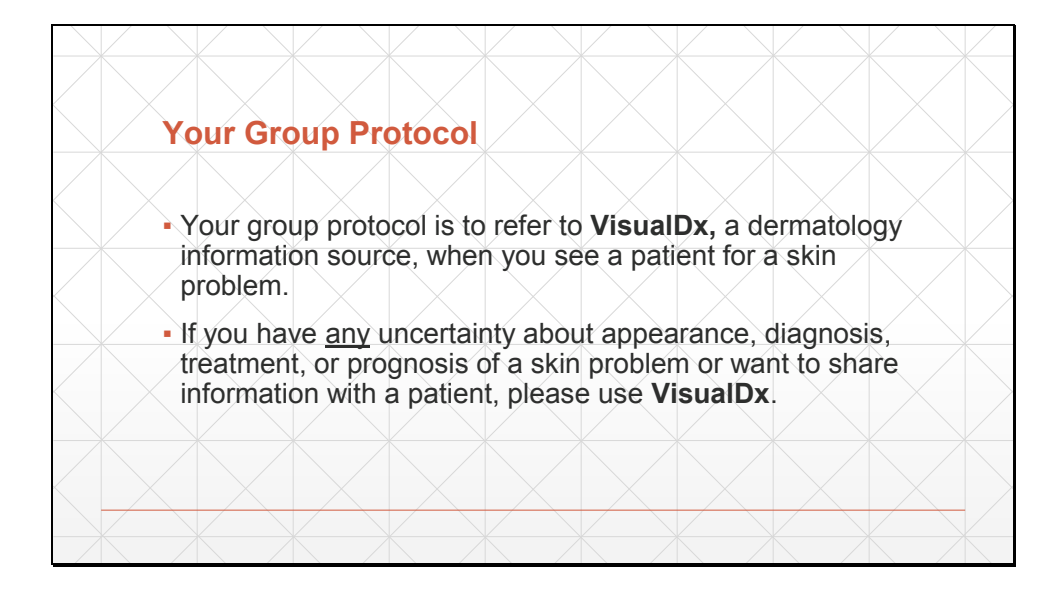

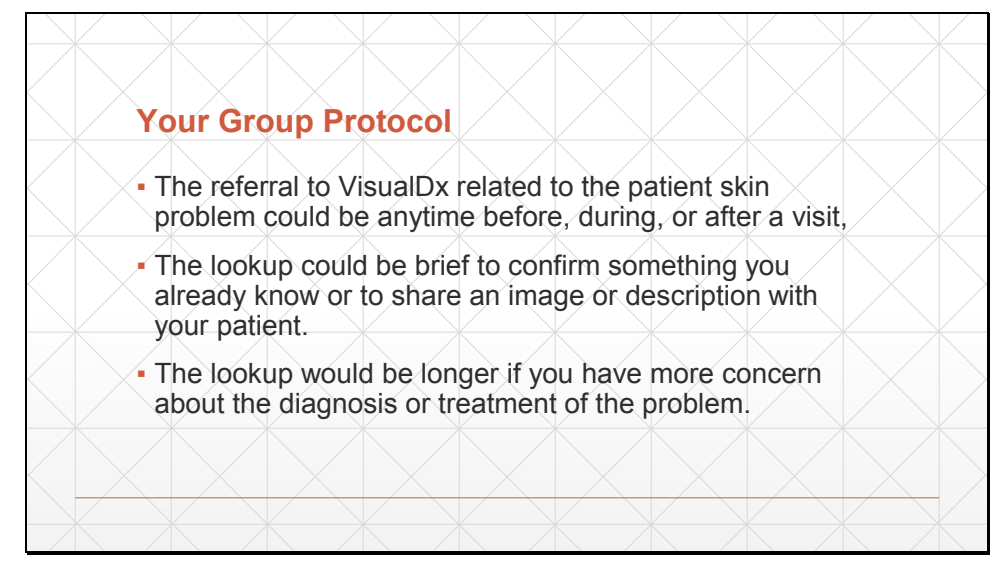

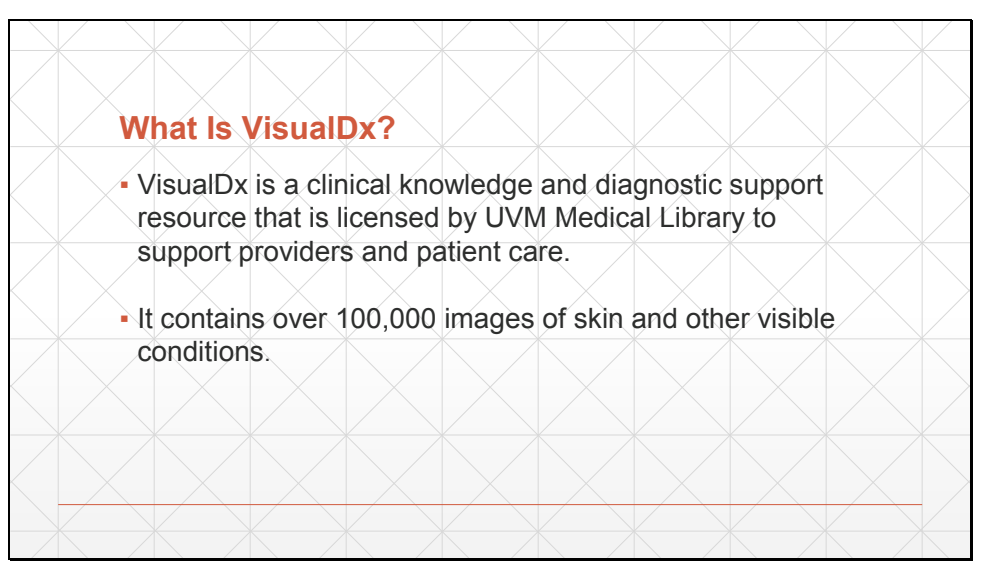

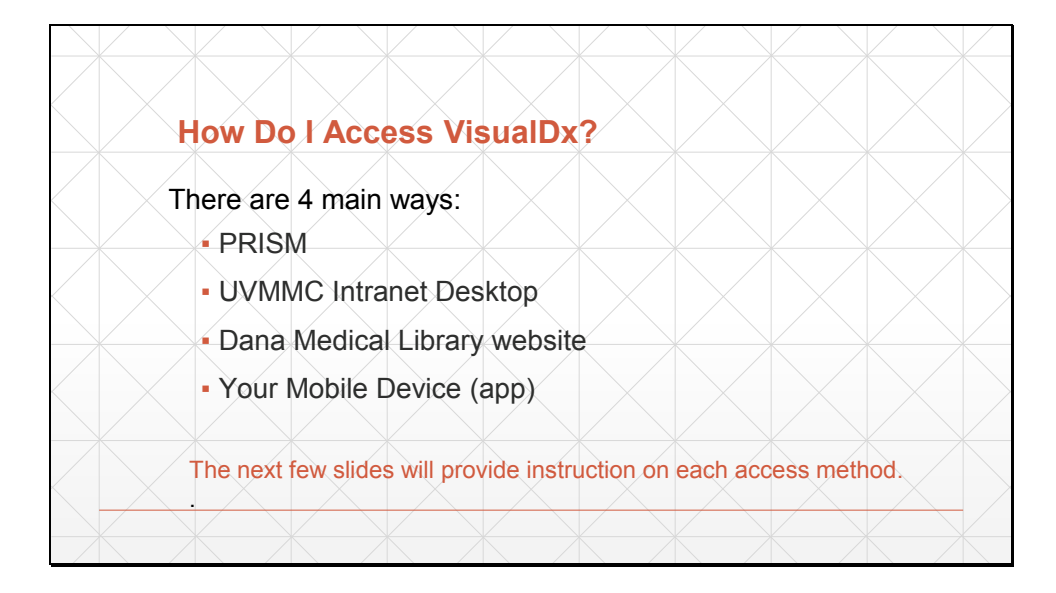

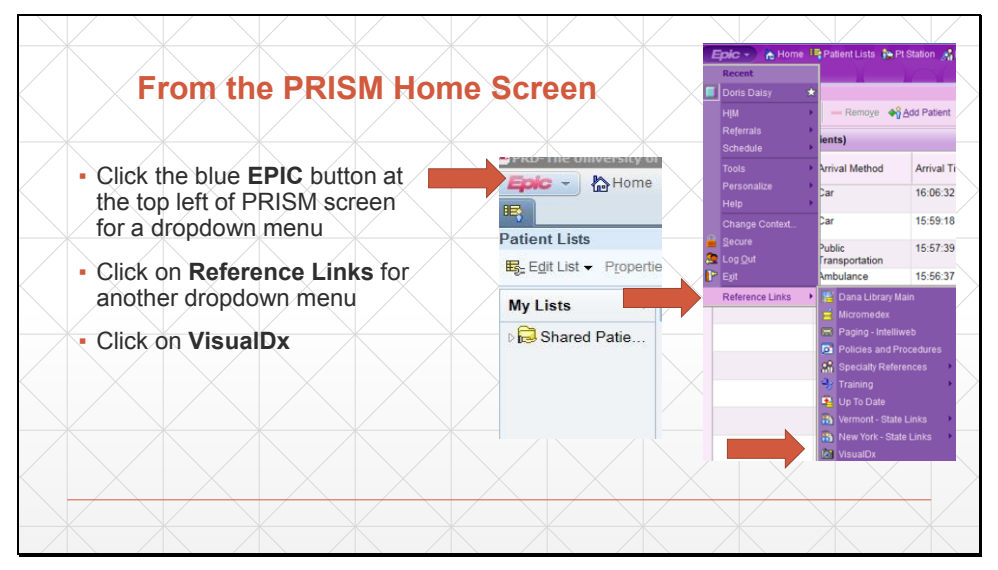

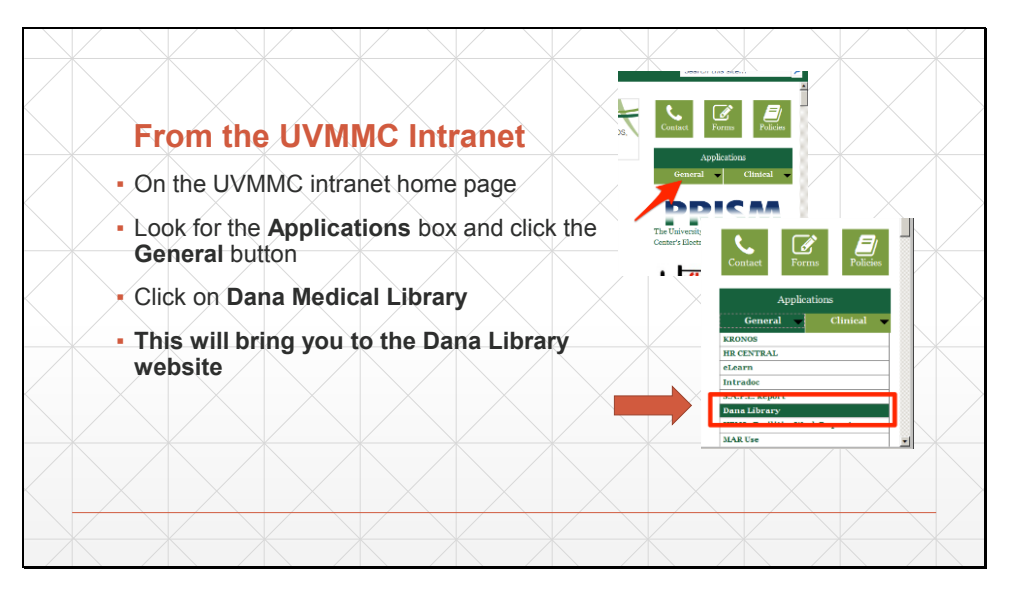

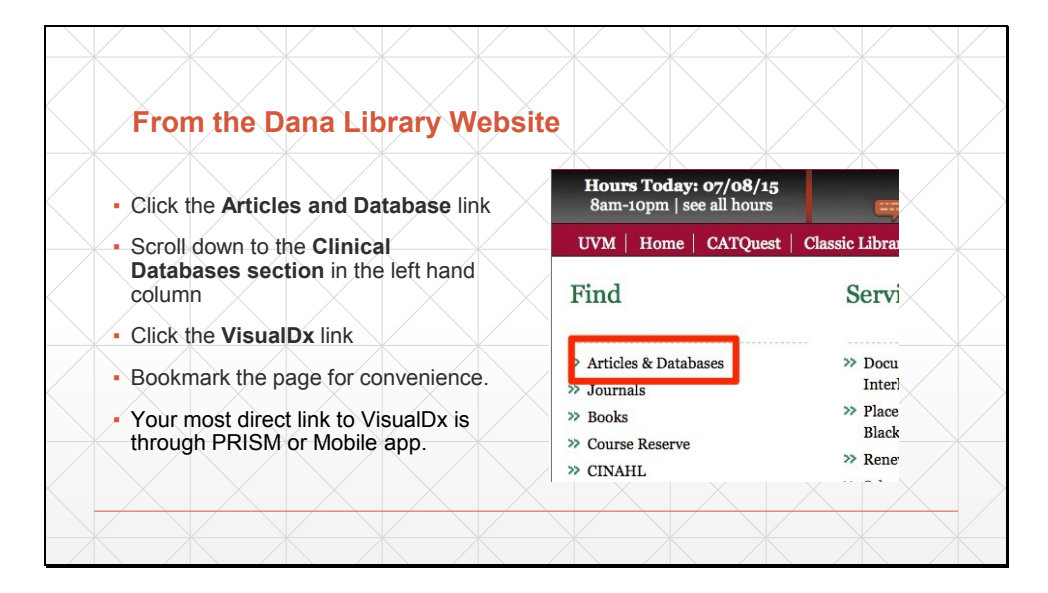

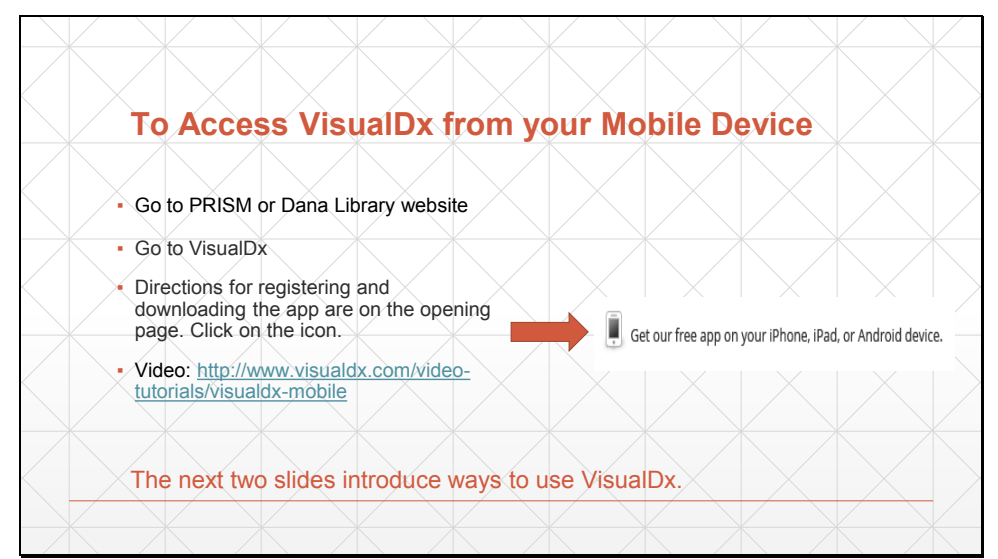

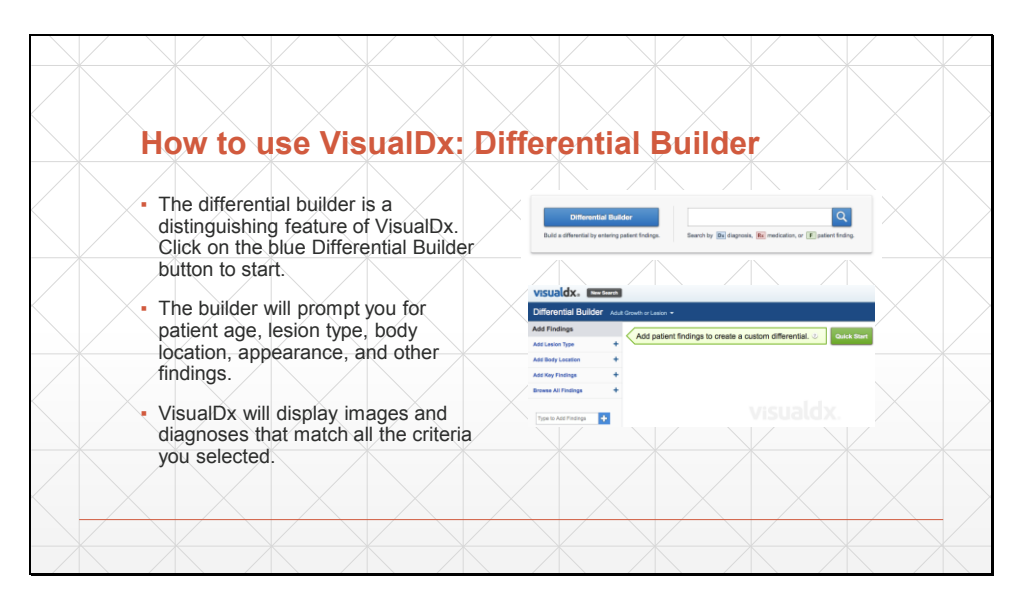

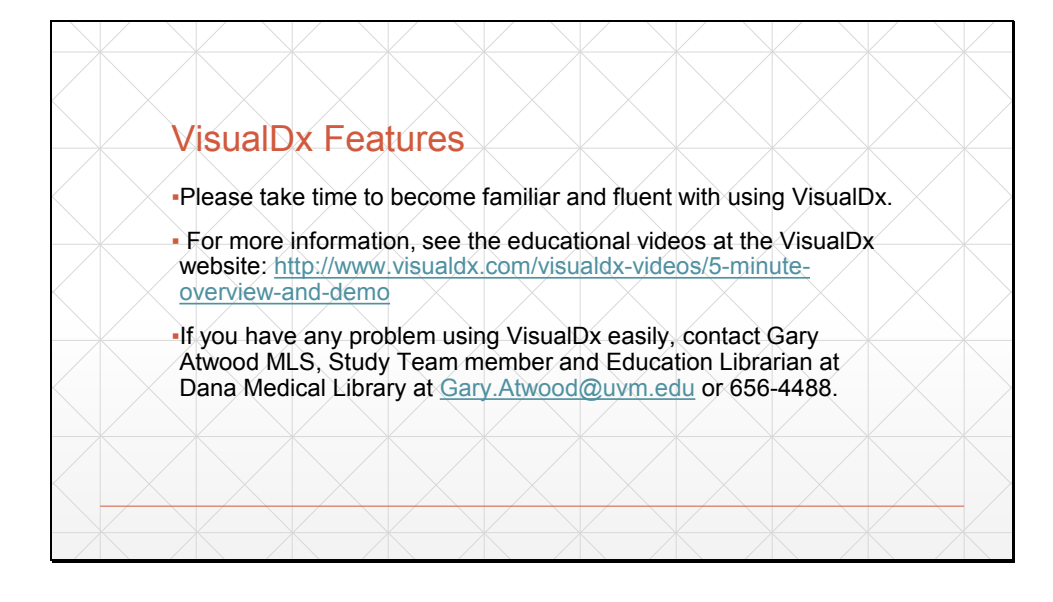

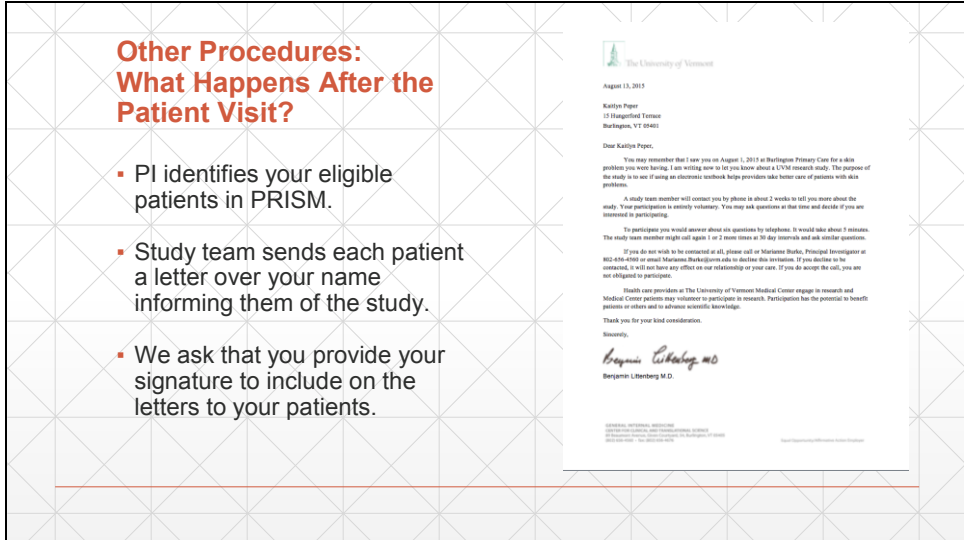

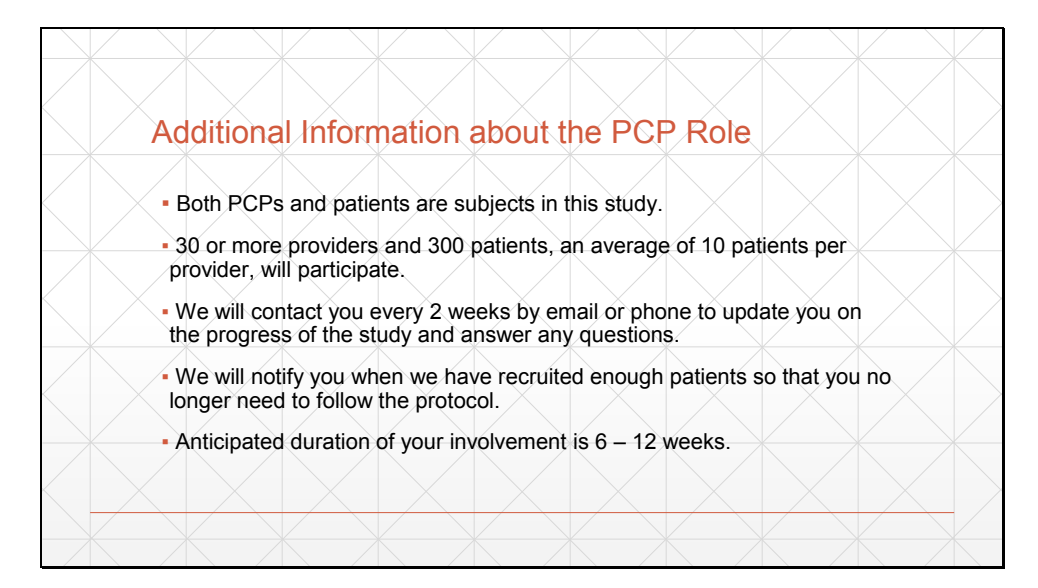

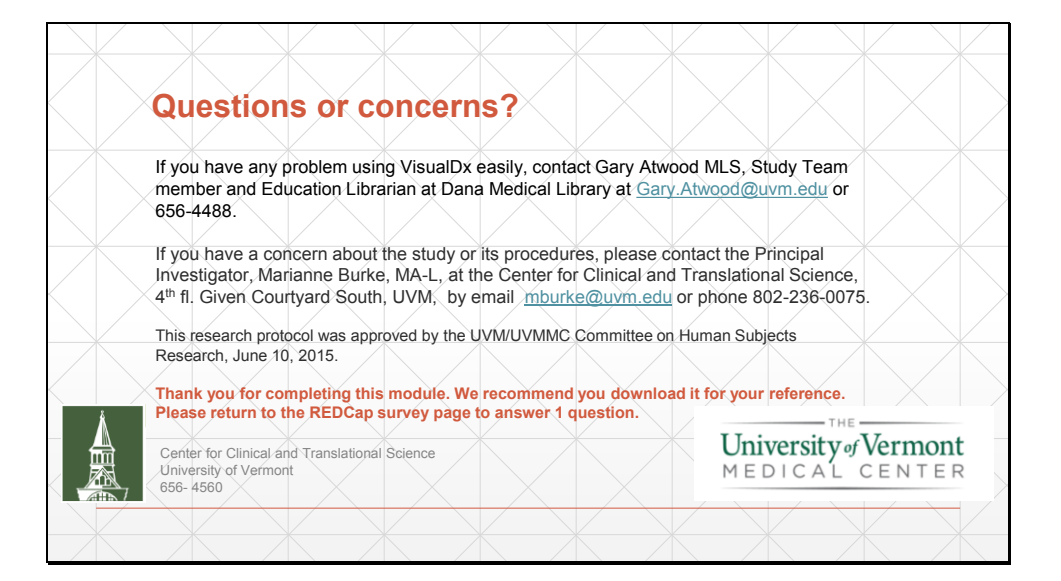